**Адаптер ЛВС** 2352 02

## GIRA

47/10

Gira Giersiepen GmbH & Co. KG Elektro-Installations-Systeme Postfach 1220 42461 Radevormwald Ten. +49 (0) 2195 / 602 - 0 Φaκc +49 (0) 2195 / 602 - 339 www.gira.com info@gira.com

# GIRA

#### Указания по безопасности

Нагружать устройство только до указанного предела мощности.

Устройства в корпусе вилки и розетки не должны быть подключены последовательно.

Эксплуатировать устройство только во внутренних помещениях, не допуская воздействия влажности, пыли, а также солнечного и теплового излучения.

Указание по соблюдению Директивы по важным с точки зрения потребления электроэнергии изделиям (2009/125/EG): Устройство не может быть переведено в отключенное или резервное состояние, т.к. это не согласуется с его предусмотренным использованием.

#### Использование по назначению

Адаптер ЛВС предназначен для передачи метеоданных из Интернета в энерго- и метеодисплей Gira.

Любое другое использование, отличающееся от указанного в данной инструкции по эксплуатации является использованием не по назначению и ведет к исключению гарантии и ответственности. Это касается также переоборудования и изменений.

#### Описание принципа действия

Адаптер ЛВС представляет собой соединительное устройство между Интернетом и энерго- и метеодисплеем Gira.

Адаптер ЛВС запрашивает прогноз погоды в интернетовском портале профессиональной службы и по радиосвязи посылает его на энерго- и метеодисплей. Дополнительно передается также системное время. Адаптер ЛВС можно конфигурировать с помощью программного обеспечения ПК.

Адаптер ЛВС имеет два канала, которые можно назначать любому количеству энерго- и метеодисплеев.

С помощью кнопки канала 1 присваивается канал 1. Прогноз погоды для канала 1 помечается на энерго- и метеодисплее как "Home". С помощью кнопки канала 2 присваивается канал 2.

Канал 1 Канал 2 Канал 2 Канал 2 Канал 2 Канал 2 Канал 2 Канал 2 Канал 2 Канал 2 Канал 2 Канал 2 Канал 2 Канал 2 Канал 2 Канал 2 Канал 2 Канал 2

#### Ввод в эксплуатацию

Адаптер ЛВС питается от сети 230 В.

1. Вставить адаптер ЛВС в розетку.

- С помощью прилагаемого сетевого кабеля соединить адаптер ЛВС с сетью. Сеть должна иметь соединение с Интернетом.
- Оба светодиода загораются примерно на 5 секунд.

Благодаря корпусу вилки и розетки можно использовать розетку для всех потребителей до 16 А.

#### Назначение адаптера ЛВС

В случае канала 2 изменить настройку на энерго- и метеодисплее.

Если канал 2 присваивается энерго- и метеодисплею, то в меню конфигурации энерго- и метеодисплея необходимо выбрать "LAN 2".

- 1. На адаптере ЛВС на 3 секунды нажать требуемую кнопку канала.
- ✓ Адаптер ЛВС в течение следующих 5 минут с интервалом в 5 секунд посылает сигнал назначения. Во время процесса назначения горит соответствующий световод канала.
- В течение этих пяти минут запустить на энерго- и метеодисплее режим назначения (см. инструкцию по энерго- и метеодисплею).
- После успешного назначения энерго- и метеодисплей показывает соответствующие метеоданные.
- Повторное нажатие кнопки канала завершает режим программирования на адаптере ЛВС.

Адаптер ЛВС можно назначать любому количеству энерго- и метеодисплеев.

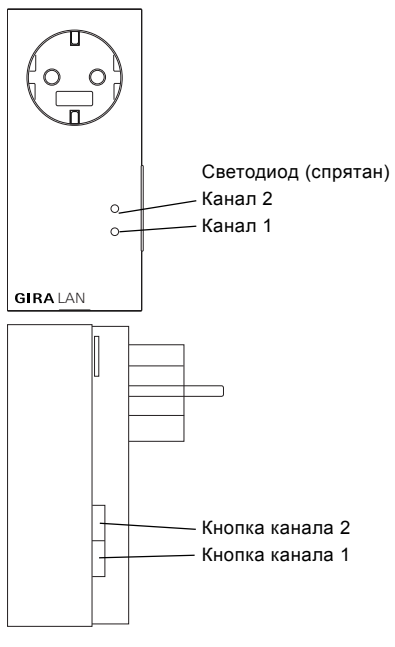

#### Удаление назначения

Удаление назначения адаптера ЛВС возможно только на энерго- и метеодисплее.

#### Установка программного обеспечения

Системные предпосылки:

- Операционная система: Windows XP, Windows Vista, Windows 7
- Подключение к сети
- Доступ к Интернету
- Установка:
- 1. Вставить прилагаемый компакт-диск.
- ✓ Компакт-диск запускается автоматически.
- 2. Следовать указаниям по установке.

#### Конфигурация

- 1. Запустить программное обеспечение
- 2. В случае нескольких адаптеров ЛВС: Выбрать в первом окне конфигурируемый адаптер ЛВС и щелкнуть по "Выбрать". Если в сети имеется только один адаптер ЛВС, то пункт выбора пропускается и ПК автоматически находит имеющийся адаптер ЛВС.

#### Структура меню

| 🌤 Энерго- и метеодисплей Gira 📃 🗖 🔀                                       |  |  |
|---------------------------------------------------------------------------|--|--|
| GIRA Энерго- и метеодисплей Assistent                                     |  |  |
|                                                                           |  |  |
| Файл Настройки Помощь                                                     |  |  |
| Место - канал 1 (Ноте) Место - канал 2                                    |  |  |
| Место прогноза                                                            |  |  |
| Страна: Deutschland                                                       |  |  |
| Город: Radevormwald                                                       |  |  |
| Почтовый индекс: 42477 👻                                                  |  |  |
| Опции индикации                                                           |  |  |
| Минимальная и максимальная температура                                    |  |  |
| 🖱 Температура и скорость ветра                                            |  |  |
| 🔘 Температура и влажность воздуха                                         |  |  |
| Температура и вероятность дождя                                           |  |  |
| Настройки времени ————————————————————————————————————                    |  |  |
| Часовой пояс: (GMT+01:00) Amsterdam, Berlin, Bern, Rom, Stockholm, Wien 🔻 |  |  |
| Применить                                                                 |  |  |
| Соединено с Gira-LAN-Adapter                                              |  |  |

#### Файл

- Сменить адаптер ЛВС: В случае нескольких адаптеров ЛВС здесь можно выбрать нуж ный адаптер ЛВС.
- Выход: Здесь осуществляется выход из программы.

#### Настройки

- Настройки сети: Здесь конфигурируется сеть
- Язык: Выбор языка пользовательского интерфейса программного обеспечения
- Обновление фирменного ПО: Здесь можно актуализировать фирменное ПО
- Заводской сброс: Здесь можно сбросить адаптер ЛВС

#### Помощь

- Помощь: Показ справочника
- Инфо: Показ информации о программе

#### Место - канал 1 (Home) / канал 2

Если на двух энерго- и метеодисплеях должны показываться метеоданные двух различных мест, например, основного места жительства и загородного дома, то показ для Вашего основного места жительства должен быть назначен каналу 1. В этом случае в прогнозе энерго- и метеодисплея появляется надпись "Home".

#### **İ** В случае канала 2 изменить настройку на энерго- и метеодисплее.

Если канал 2 присваивается энерго- и метеодисплею, то там в меню конфигурации необходимо выбрать "LAN 2".

 Выбрать соответствующую вкладку: например,

Канал 1 (Home) для основного места жительства или

Канал 2 для загородного дома

- Ввести вручную или выбрать в раскрывающемся меню страну и населенный пункт, для которого требуется прогноз погоды.
- Выбрать данные, которые должны показываться на энерго- и метеодисплее. В распоряжении имеются следующие возможности показа:
  - Минимальная и максимальная температура
  - Температура и вероятность дождя
  - Температура и скорость ветра
  - Температура и влажность воздуха
- Выбрать часовой пояс, в котором находится соответствующий населенный пункт.

 После выбора настроек щелкнуть по "Применить", в результате чего настройки каналов будут переданы в адаптер ЛВС.

#### Настройки сети

В меню "Настройки сети" можно сконфигурировать сеть.

Если щелкнуть по пункту "Использовать DHCP", то активируется или деактивируется DHCP. По умолчанию "DHCP" активирован. Если адаптеру ЛВС в течение 10 секунд не будет присвоен IP-адрес, то он использует следующие параметры сети:

| ІР-адрес:             | 192.168.1.50  |
|-----------------------|---------------|
| Маска подсети:        | 255.255.255.0 |
| Шлюз:                 | 192.168.1.1   |
| Первичный DNS-сервер: | 192.168.1.1   |
| Вторичный DNS-сервер: | 192.168.1.1   |

#### Обновление фирменного ПО

В меню "Обновление фирменного ПО" можно актуализировать фирменное ПО адаптера ЛВС.

## Обновление не через беспроводную ЛВС

Не разрешается проводить обновление фирменного ПО через беспроводную ЛВС.

Для актуализации фирменного ПО:

- 1. Щелкнуть по экранной кнопке "Обновление".
- Устанавливается обновление. Полоска прогресса информирует о процессе обновле ния.

После обновления адаптер ЛВС перезапускается. При этом соединение между ПК и адаптером ЛВС прерывается. После перезапуска и успешной установки обновления на экране появляется сообщение.

При перезапуске адаптера ЛВС теряется синхронизация с назначенными энерго- и метеодисплеями. В этом случае энерго- и метеодисплей в течение следующих 15 минут ищет адаптер ЛВС. Для того чтобы вручную восстановить синхронность, можно заново назначить адаптер ЛВС энерго- и метеодисплею, как это описано в главе "Назначение адаптера ЛВС". Если установка обновления не удалась, на экране появляется сообщение об ошибке. В этом случае необходимо проверить настройки сети и повторить процесс обновления.

#### Заводской сброс

В случае неправильного функционирования адаптера ЛВС его можно вернуть на заводские настройки:

- 1. Вытащить адаптер ЛВС из розетки.
- Одновременно нажать обе кнопки (канал 1 + канал 2) и вновь вставить адаптер ЛВС в розетку. При этом в течение 3 секунд удерживать обе кнопки нажатыми.
- Оба светодиода быстро мигают в течение 2 секунд, после чего загораются на 5 секунд.

#### Передача данных и радиопомехи

Через каждые 2 - 3 минуты адаптер ЛВС передает данные на энерго- и метеодисплей.

Поскольку радиосвязь осуществляется по эксклюзивному пути передачи данных, могут возникать помехи. Для получения более подробной информации прочитайте инструкцию по эксплуатации энерго- и метеодисплея.

Для того чтобы вручную восстановить синхронность, можно стереть назначение адаптера ЛВС энерго- и метеодисплею и заново назначить, как это описано в главе "Назначение адаптера ЛВС".

#### Техобслуживание и чистка

Перед чисткой отсоединить адаптер ЛВС от сети. Для этого вытащите его из розетки.

Изделие не требует техобслуживания. Ремонт поручайте специалисту. Чистите изделие только мягкой, чистой, сухой и неворсящейся салфеткой.

Для удаления сильных загрязнений можно слегка смочить салфетку теплой водой. Не используйте чистящих средств, содержащих растворители. Они могут повредить пластмассовый корпус и надпись.

#### Технические характеристики

| Электропитание:     | 230 В / 50 Гц    |
|---------------------|------------------|
| Потребляемая        |                  |
| мощность:           | 1,2 Вт           |
| Присоединенная      |                  |
| мощность:           | макс. 3860 ВА    |
| Интервал передачи:  | от 2 до 3 минут  |
|                     | (динамический)   |
| Частота передачи:   | 868,35 МГц       |
| Радиус действия на  |                  |
| открытой местности: | 100 м            |
| Диапазон рабочих    |                  |
| температур:         | от 0 до 50 °C    |
| Размеры (ШхВхГ):    | 57 х 127 х 40 мм |
|                     |                  |

### **і** Примечание

Производитель или продавец данного адаптера ЛВС не берет на себя ответственность за неправильность значений и вытекающие из этого последствия. Производитель или продавец не могут влиять

на передаваемые метеоданные и прогнозы погоды. Метеоданные предоставляются отдельной службой.

Производитель не берет на себя

ответственность за непрерывное

предоставление и правильность данных.

#### Декларация соответствия

Адаптер ЛВС можно эксплуатировать во всех странах ЕС и Европейской ассоциации свободной торговли (EFTA).

Декларацию соответствия Вы найдете в разделе скачивания www.download.gira.de.

#### Гарантия

Мы предоставляем гарантию в рамках законодательных положений.

Через организацию специализированной торговли (без почтового сбора) вышлите устройство с описанием неисправностей в наш Центр продаж и обслуживания клиентов.

Gira

Giersiepen GmbH & Co. KG Service Center Dahlienstrae 12 42477 Radevormwald